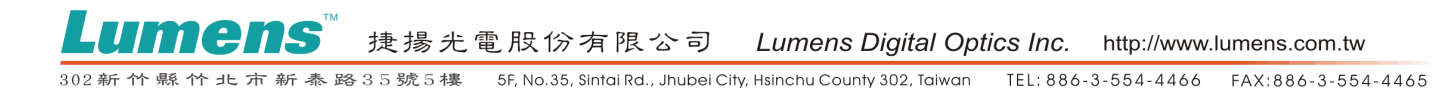

## **DC190 Firmware Upgrade Instruction**

- Save the proper FW file in the USB Disk.
  \*\*Note: Please download the latest FW on Lumens website or contact FAE, customer after-service, through e-mail to get the proper Firmware file before upgrading
- 2 Insert the USB Disk into the USB port of DC190.

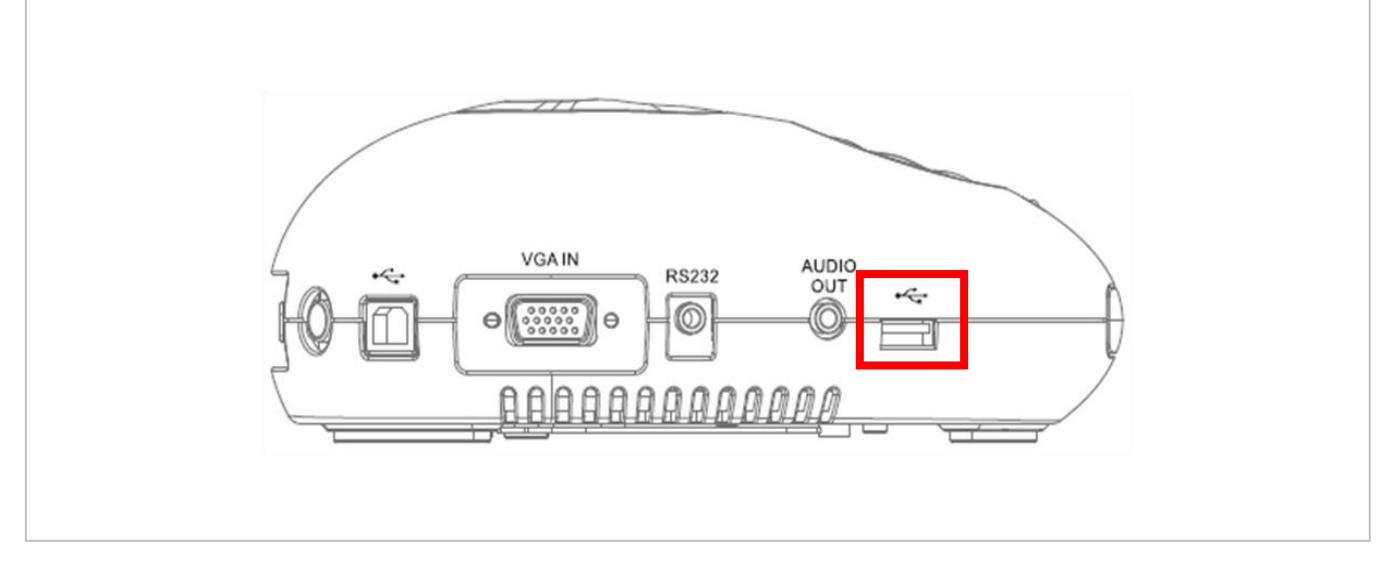

- 3 Power on DC190 and call the service menu.
  - 3.1 Press **Enter + Zoom+** in sequence, then "Service menu" will be shown on screen as below picture.

|                  | Power On Power Off Frr ISP |
|------------------|----------------------------|
|                  | Image Select Enter         |
|                  | Start Video Select         |
| CAPTURE PLAYBACK | Logo Show Time 04          |

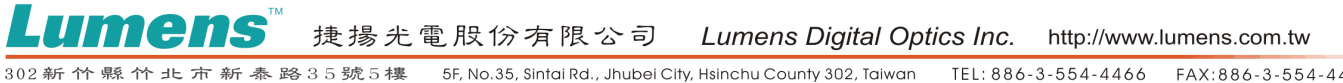

TEL: 886-3-554-4466 FAX: 886-3-554-4465

Go to "ISP" page, select "Firmware Upgrade", and then press Enter. 4

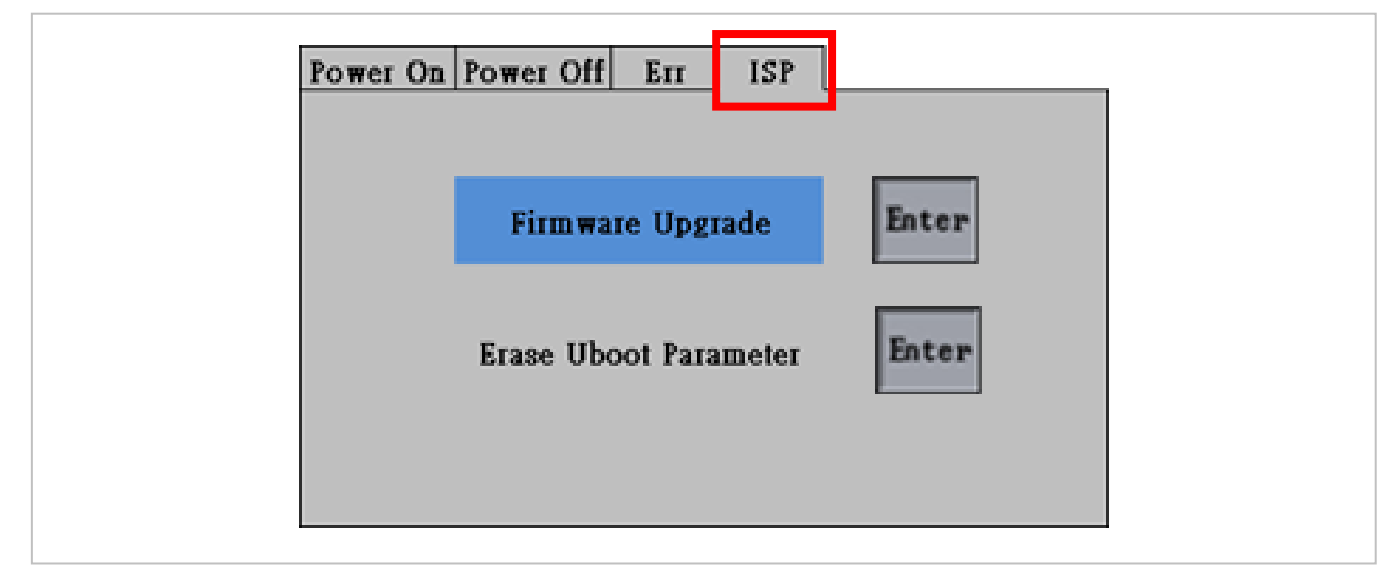

Check the FW version and press "Yes" to start download. 5

| New Vers | ion: DHM101 |   |
|----------|-------------|---|
|          |             | 1 |
|          |             |   |
| Yes      | No          |   |

Restart your DC190 after upgrading successfully. 6

| Upgrade Success        |
|------------------------|
| Please Restart Machine |

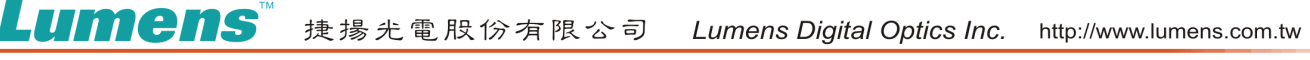

302 新 忦 縣 忦 北 市 新 泰 路 3 5 號 5 樓 5F, No.35, Sintai Rd., Jhubei City, Hsinchu County 302, Taiwan TEL: 886-3-554-4466 FAX: 886-3-554-4465

7 Power on unit and check FW version on OSD.

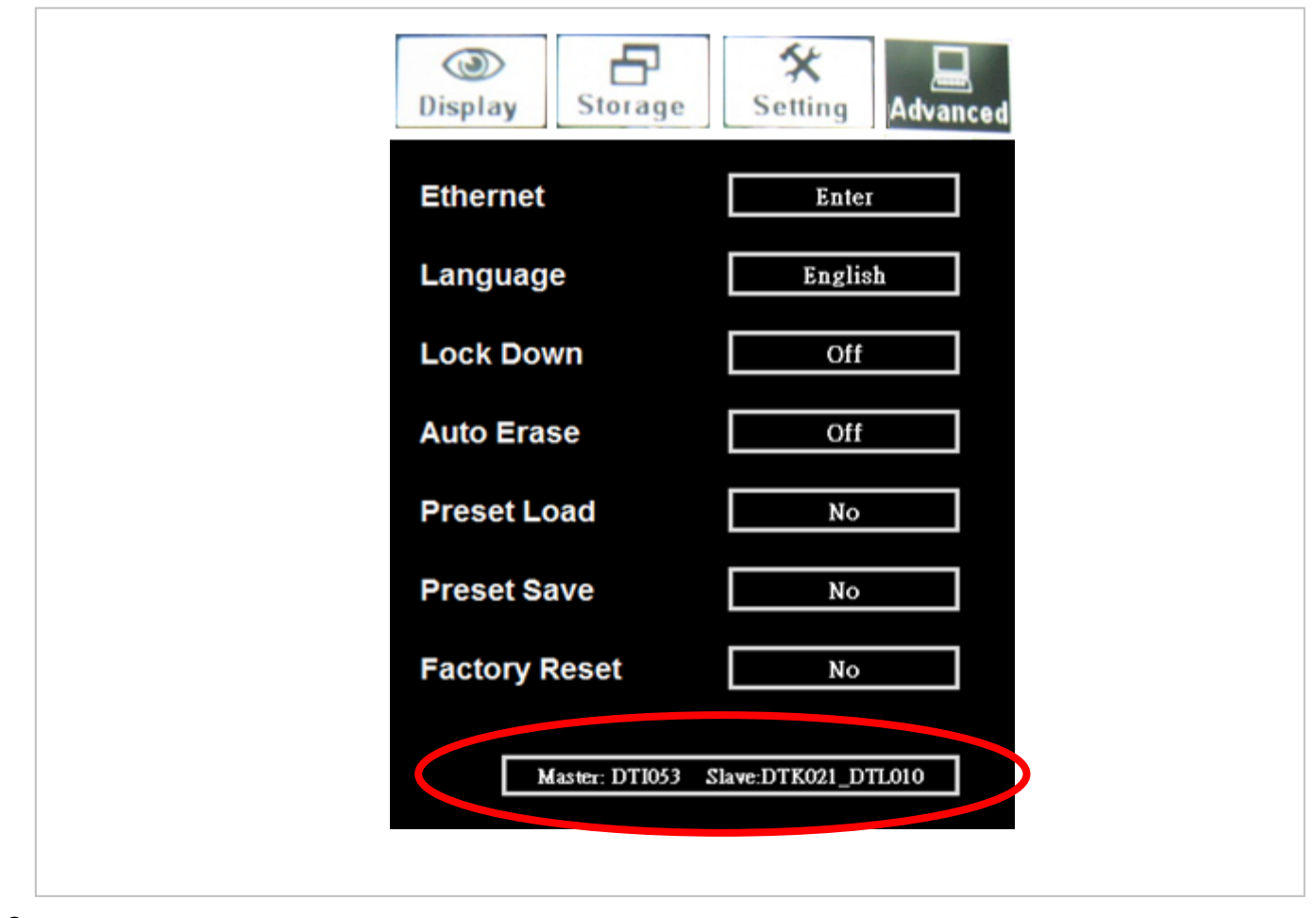

8 Done.